**PDI** 4001 Central Pointe Pkwy, Bldg 200 Temple, TX 76502 254.410.7600

info@pdisoftware.com www.pdisoftware.com

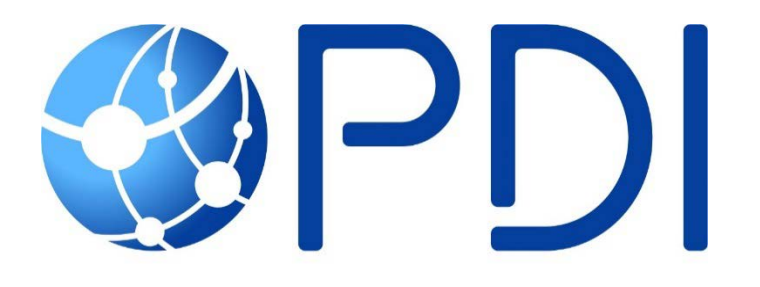

## Internet Explorer Settings for TelaPoint

**Proprietary Rights Notice**: This material contains the valuable properties and trade secrets of PDI, embodying substantial creative efforts and confidential information, ideas, and expressions no part of which may be reproduced, distributed, or transmitted in any form or by any means electronic, mechanical, or otherwise, including photocopying and recording or in connection with an information storage or retrieval system without the express written permission of PDI.

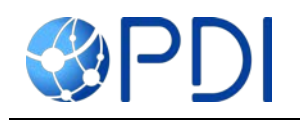

## Contents

| Adding wexfuelmanagement.com to Internet Explorer Trusted Sites | 1 |
|-----------------------------------------------------------------|---|
| Compatibility View Mode Settings Internet Explorer 8 and Higher | 4 |
| Adding wexfuelmanagement.com to Popup Blocker Settings          | 6 |

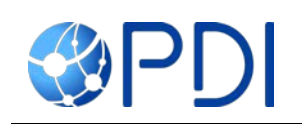

## Adding wexfuelmanagement.com to Internet Explorer Trusted Sites

Follow the steps below to add <u>www.wexfuelmanagement.com</u> to Internet Explorer's list of "Trusted sites." Changing Internet Explorer's security settings will ensure full functionality of TelaPoint's Web applications.

- 1. In Internet Explorer, click Tools icon.
- 2. Click Internet Options.

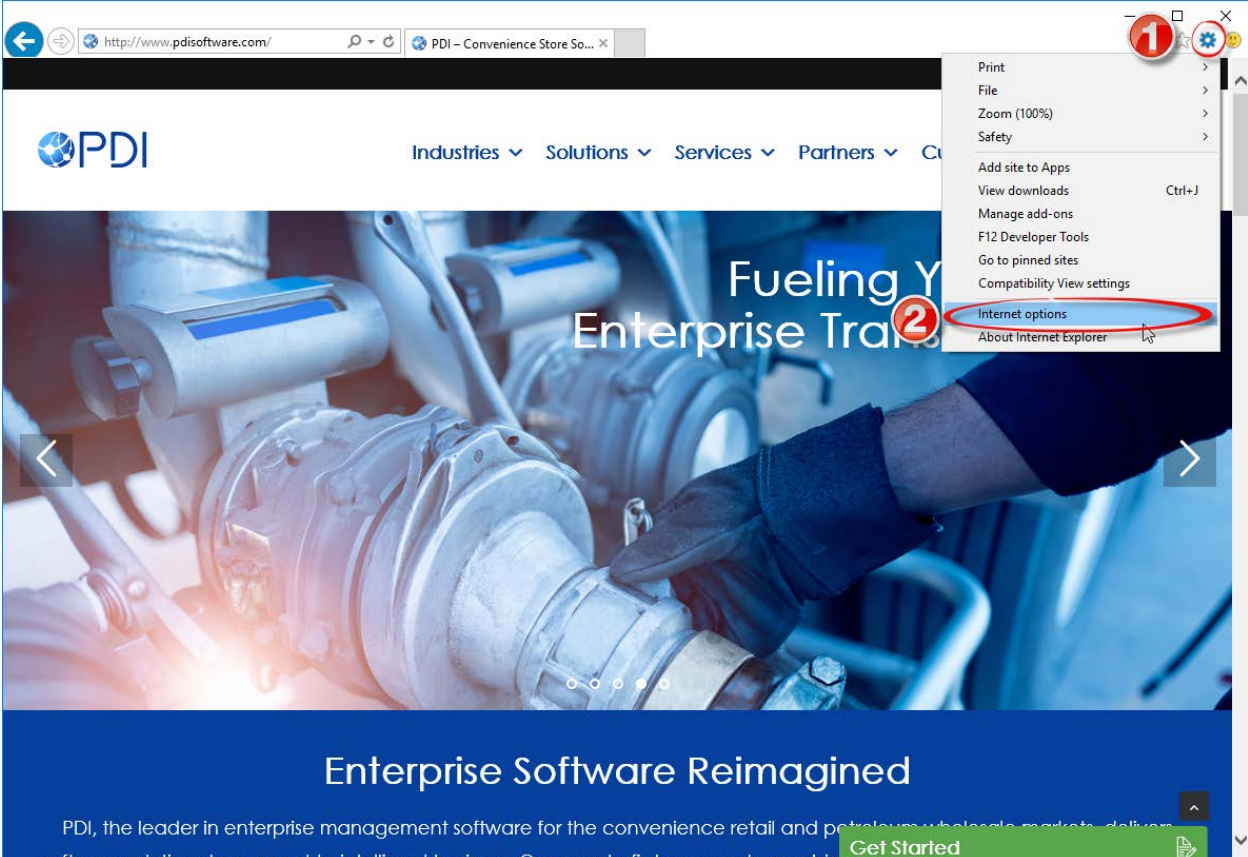

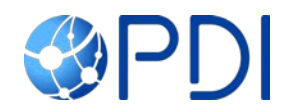

- 3. Click the Security Tab.
- 4. Click Trusted Sites.
- 5. Click Sites.

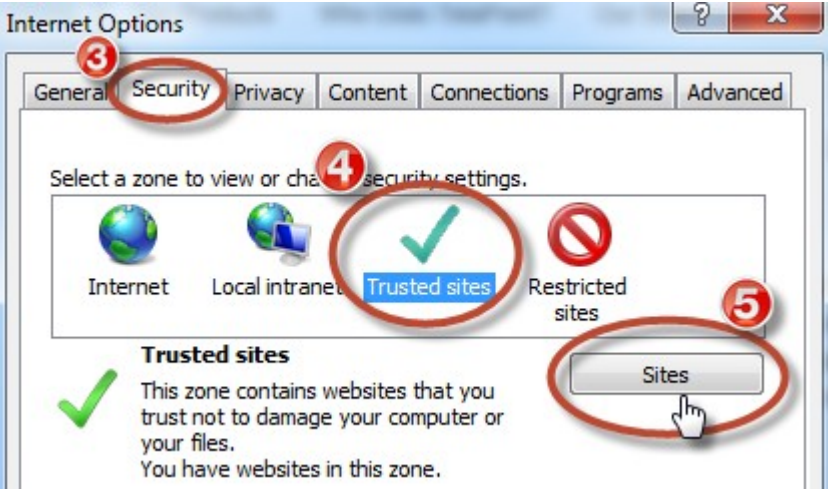

- 6. Type <u>\*.wexfuelmanagement.com</u> to "Add this website to the zone" box.
- 7. Uncheck the "Require server verification (https:) for all sites in this zone" box.
- 8. Click Add.
- 9. Repeat steps 6 & 8 to also add <u>\*.telapoint.com.</u>
- 10. Click Close.

| Trusted sites                                                                                                    | x                  |
|----------------------------------------------------------------------------------------------------|--------------------|
| You can add and remove websites from this zone<br>this zone will use the zone's security settings.<br>Add this website to the zone: | e. All websites in |
| *.wexfuelmanagement.com                                                                                                    | Add                |
| Websites:                                                                                                    | 🖑 🕴                |
| Require server verification (https:) for all sites in this                                                                          | Remove             |
| Uncheck box                                                                                                    |                    |

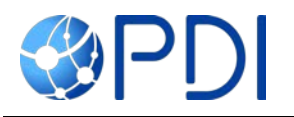

| Trusted sites                                                                                  | ×                  |
|------------------------------------------------------------------------------------------------|--------------------|
| You can add and remove websites from this zon this zone will use the zone's security settings. | e. All websites in |
| Add this website to the zone:                                                                  |                    |
|                                                                                                | Add                |
| Websites:                                                                                      |                    |
| *.telapoint.com                                                                                | Remove             |
| *.wexfuelmanagement.com                                                                        |                    |
|                                                                                                |                    |
|                                                                                                |                    |
| Require server verification (https:) for all sites in this                                     | zone               |
|                                                                                                |                    |
|                                                                                                | Close              |
|                                                                                                |                    |

Page 4 of 9

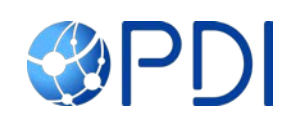

- 1. In Internet Explorer, click Tools icon.
- 2. Click **Compatibility View Settings**. <u>www.wexfuelmanagement.com</u> will automatically appear in the dialog box (if completing from www.wexfuelmanagement.com).

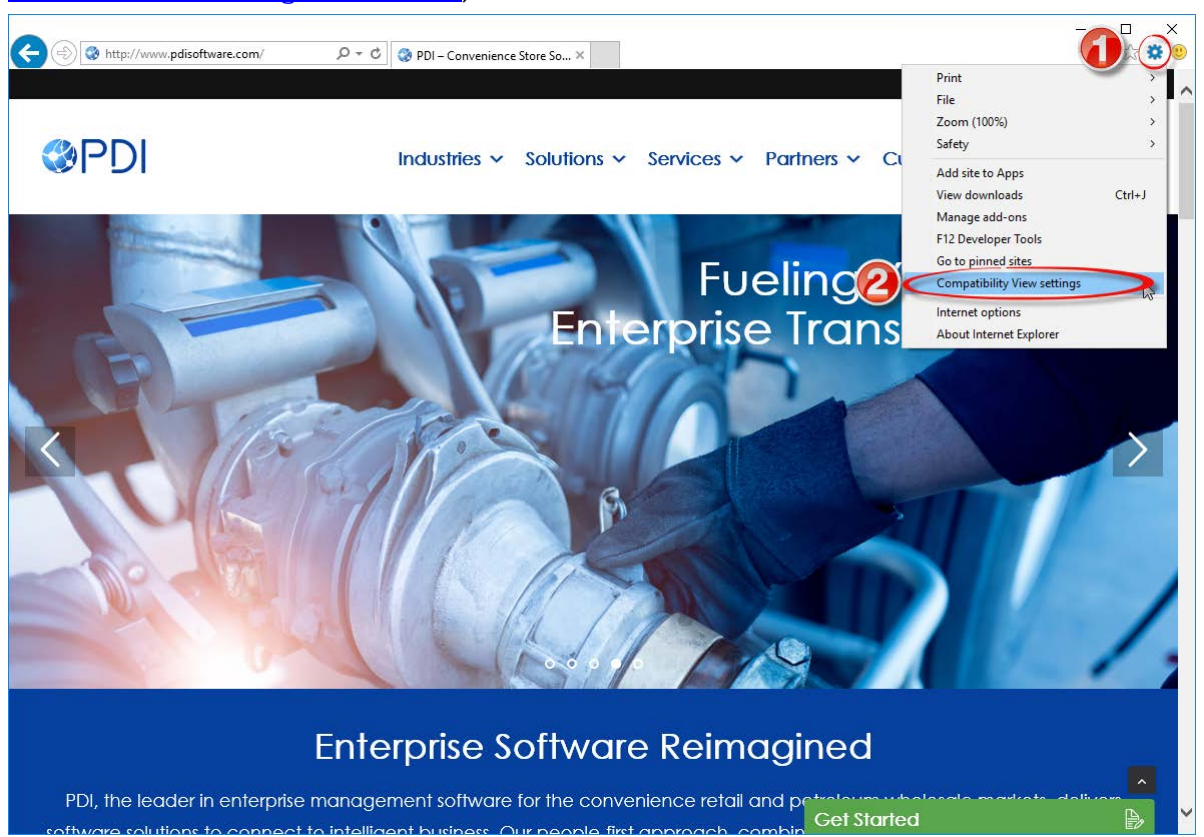

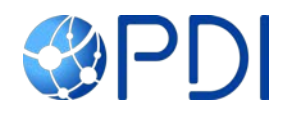

- 3. Click Add.
- 4. Click Close.

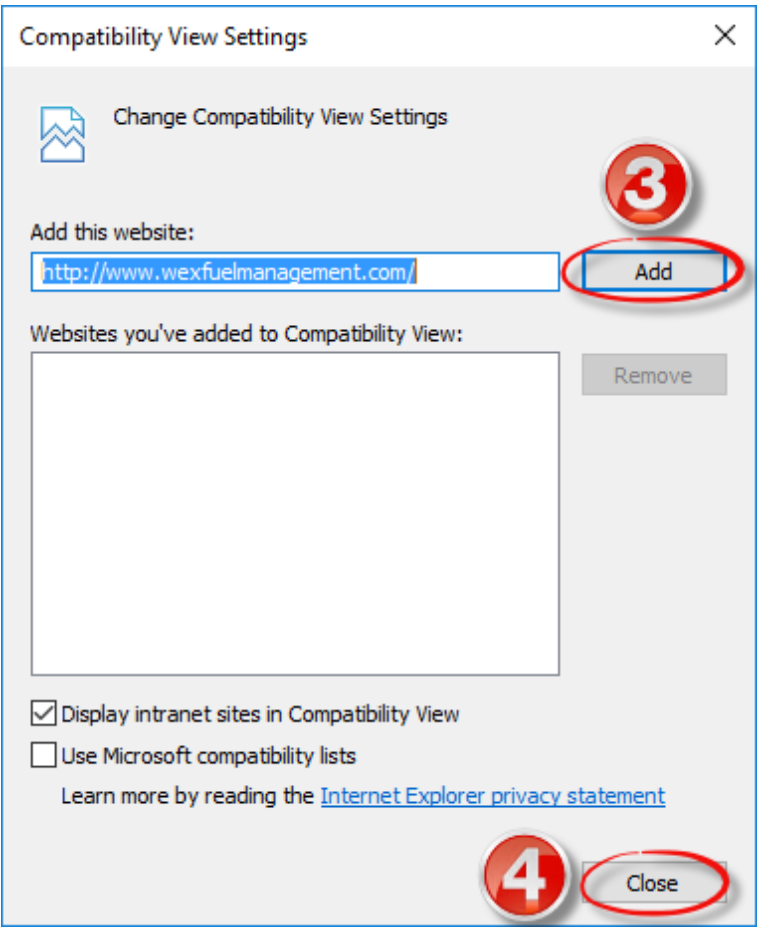

Page 6 of 9

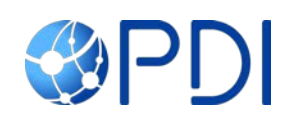

## Adding wexfuelmanagement.com to Popup Blocker Settings

- 1. In Internet Explorer, click Tools icon.
- 2. Click Internet Options.

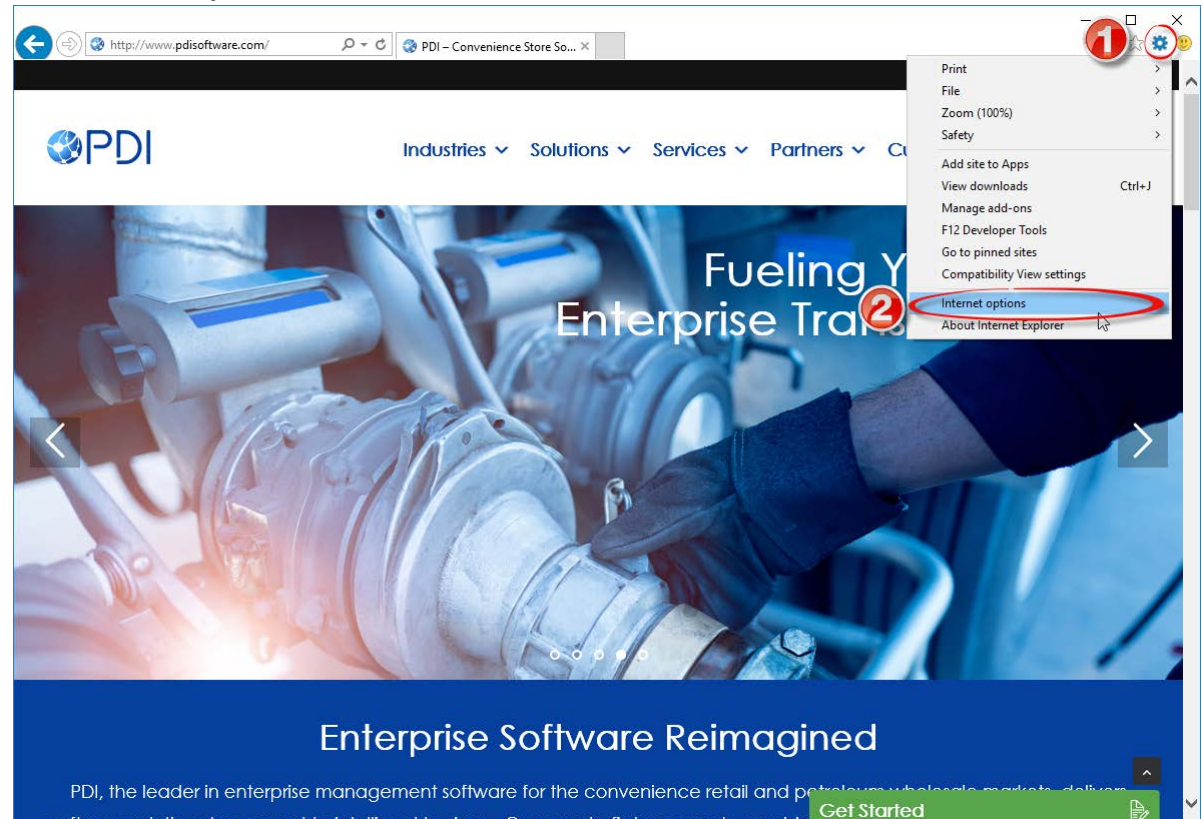

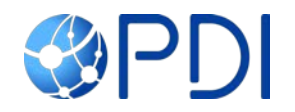

- 3. Click the Privacy tab.
- 4. Ensure Turn on Pop-up Blocker is checked.
- 5. Click Settings under the Pop-up Blocker section.

| Internet Or                       |                 |              | ?       | ×    |
|-----------------------------------|-----------------|--------------|---------|------|
| General Security Privacy Content  | Connections     | Programs     | Advar   | nced |
| Settings                          |                 |              |         | -    |
|                                   | Sites           | Adv          | anced   |      |
| Location                          |                 |              |         | -    |
| Physical location                 | Dur             | Clea         | r Sites |      |
| Pop-up Blocker                    | G               | Sa           | ttings  |      |
| InPrivate                         | U               |              | cungo   | -    |
| Disable toolbars and extensions w | nen InPrivate B | rowsing star | ts      |      |
|                                   |                 |              |         |      |
|                                   |                 |              |         |      |
|                                   |                 |              |         |      |
|                                   |                 |              |         |      |
|                                   |                 |              |         |      |
|                                   |                 |              |         |      |
|                                   |                 |              |         |      |
|                                   |                 |              |         |      |
|                                   |                 |              |         |      |
| 0                                 | K Ca            | ancel        | Арр     | ly   |

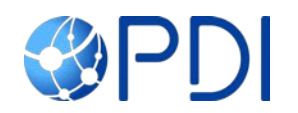

- 6. Add <u>www.wexfuelmanagement.com</u> in the address line and click Add.
- 7. Add <u>telapoint.wexfuelmanagement.com</u> in the address line and click Add.
- 8. Click Close.

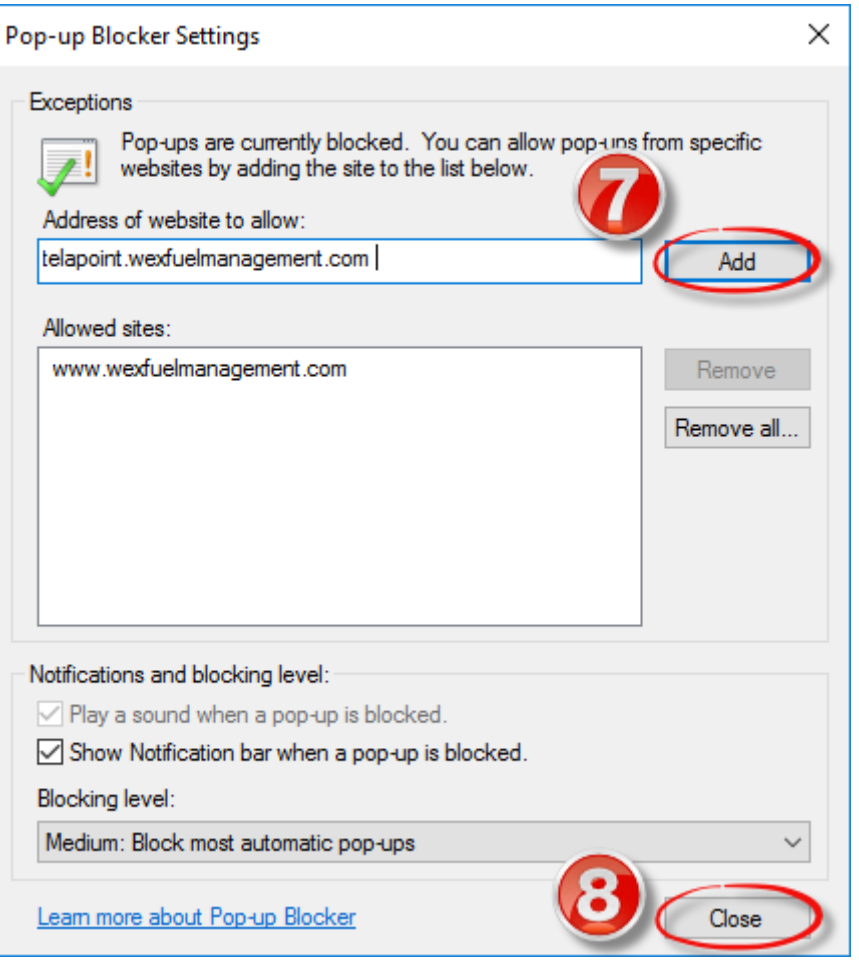

For further assistance

- Email <u>support@telapoint.com</u>
- Call 502-569-7500, Option 0

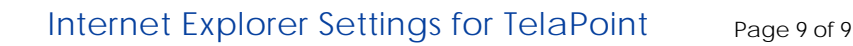

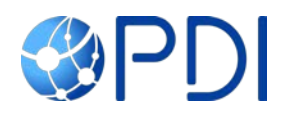

PDI Software · 4001 Central Pointe Parkway · Building 200 · Temple, Texas 76504 · 254.410.7600 · Fax 254.410.7617 · www.pdisoftware.com

Copyright © 2017 by PDI. All rights reserved.

All trademarks referred to in this document are the property of their respective owners. No other part of the material protected by this copyright may be reproduced or utilized in any form without permission in writing from PDI.

Proprietary Rights Notice: This material contains the valuable properties and trade secrets of PDI, embodying substantial creative efforts and confidential information, ideas, and expressions no part of which may be reproduced, distributed, or transmitted in any form or by any means electronic, mechanical, or otherwise, including photocopying and recording or in connection with an information storage or retrieval system without the express written permission of PDI.